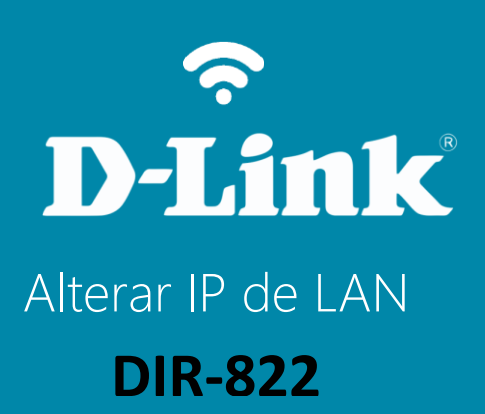

DIR-822

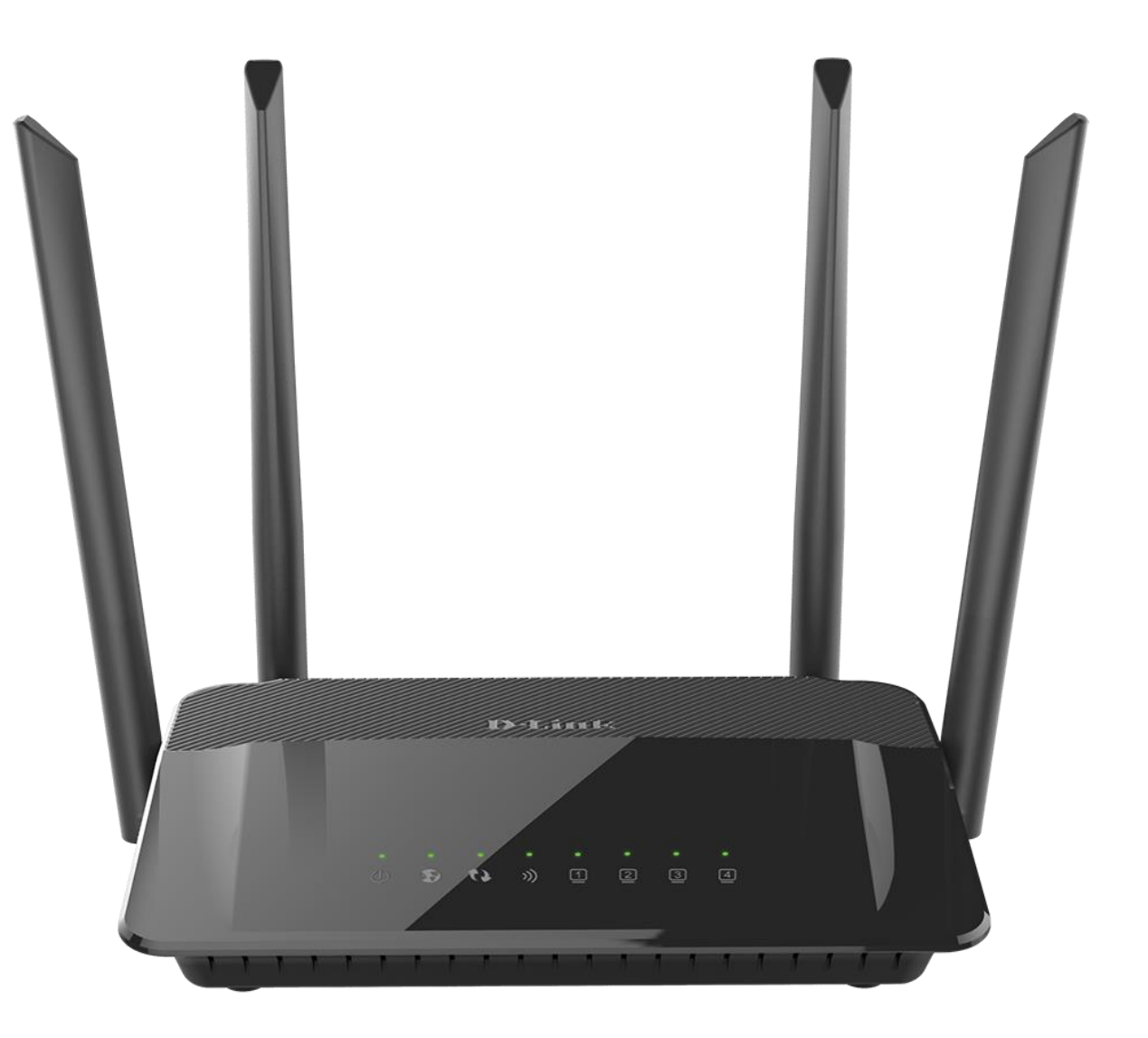

**D-Link** 

## Procedimentos para alterar o endereço IP de LAN do roteador

1-Para realizar esta configuração o computador deve estar conectado via cabo Ethernet em uma das portas LAN do roteador.

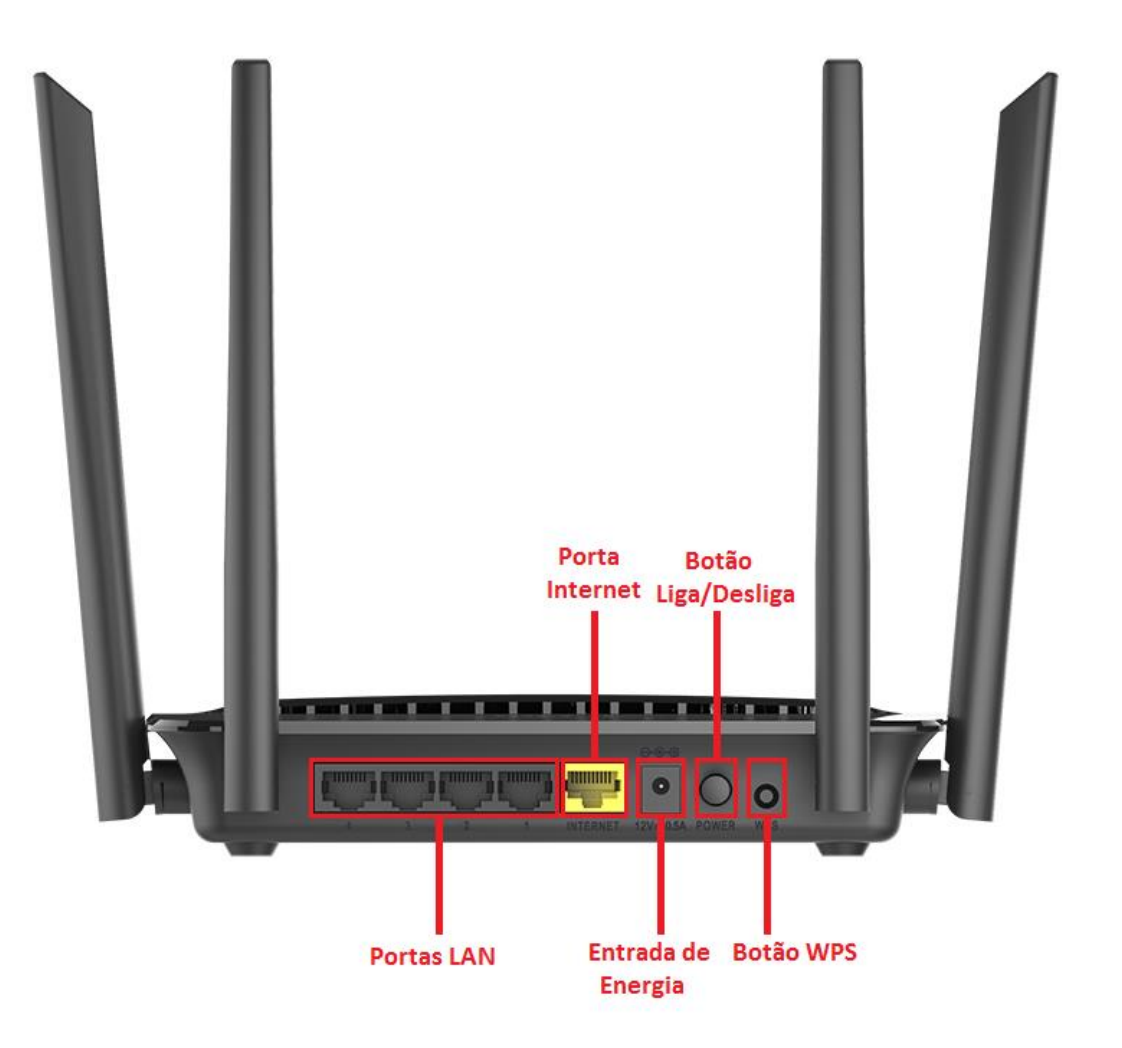

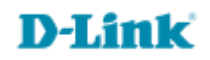

2-Para acessar a página de configuração abra o navegador de internet, digite na barra de endereços <u>http://192.168.0.1</u> e tecle **Enter**.

| 00   |                       |                         |             |   |  |
|------|-----------------------|-------------------------|-------------|---|--|
| (  ) | @ http://192.168.0.1/ | $\rho \rightarrow \phi$ | 遵 Nova guia | × |  |

Será apresentada a tela de autenticação para acesso a página de configuração. Por padrão o equipamento não possui uma senha de administrador, mas caso tenha criado uma senha, digite no campo **Senha do administrador** e clique em **Conectar**.

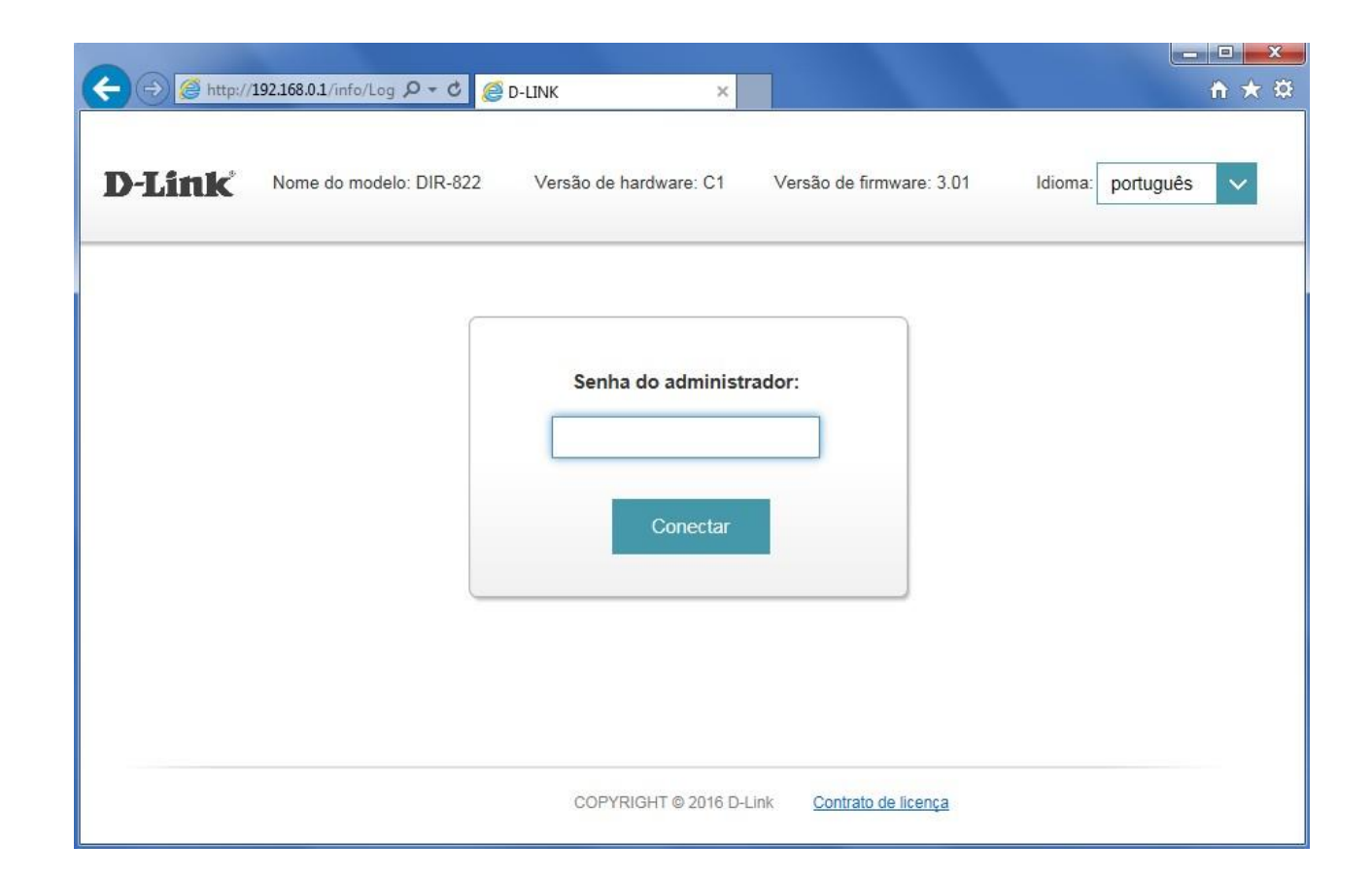

| D-Link<br>DIR-822 HW:C1 FW:3.01                                             | Configurações                   | Funcionalidades Gerenciamento |
|-----------------------------------------------------------------------------|---------------------------------|-------------------------------|
| Internet conectada Clique em qualquer item no diagrama para mais informação | Passo a Passo<br>Internet (WAN) |                               |
| Internet (WAN)                                                              | Wireless (Wi-Fi)                | Clientes conectados: 1        |
|                                                                             | Rede (LAN)                      |                               |

D-Link

4- Altere os seguintes parâmetros:

**Endereço IP da LAN:** digite o novo endereço de IP do roteador. (Ex: 192.168.1.1) **Másc. de Sub-rede:** digite a máscara de sub-rede. (Ex: 255.255.255.0)

Clique em Salvar e aguarde a configuração ser salva.

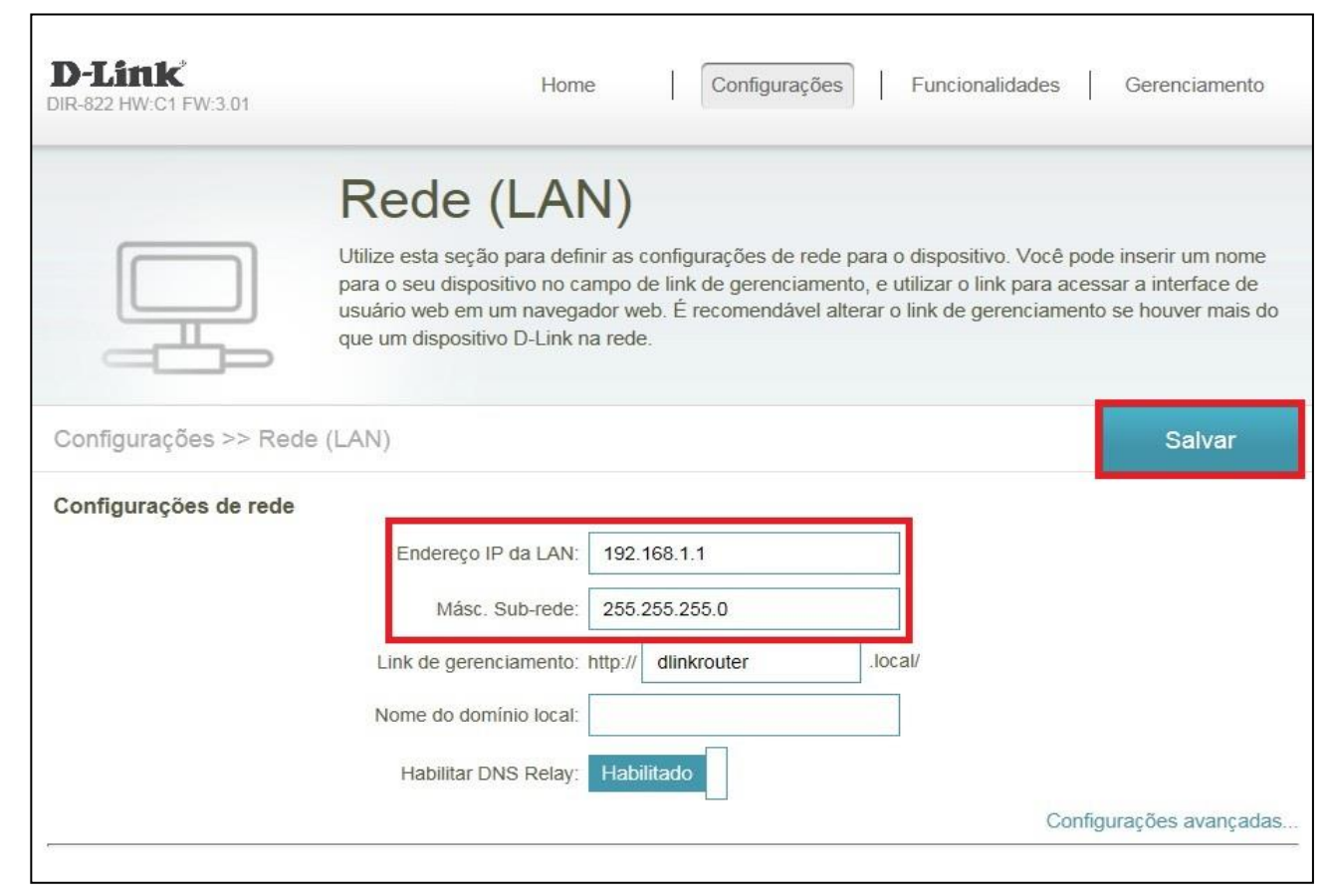

## Configuração realizada com sucesso, conecte o modem ao roteador para que possas usufruir da internet.

Suporte Técnico www.dlink.com.br/suporte